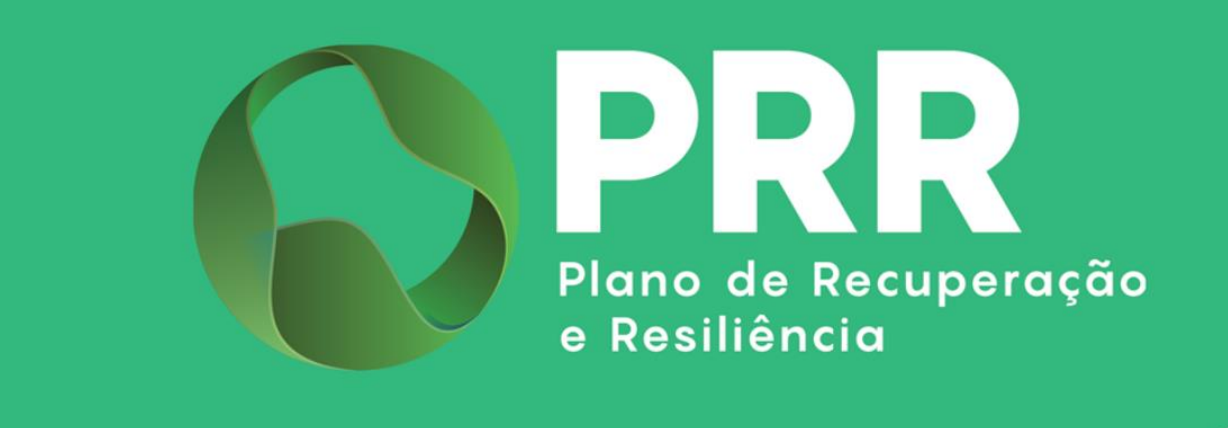

# **GUIA DE UTILIZAÇÃO**

## **Consola IAPMEI Incentivos PRR**

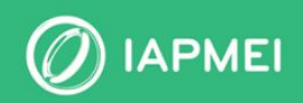

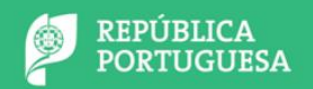

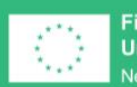

Financiado pela União Europeia NextGenerationEU

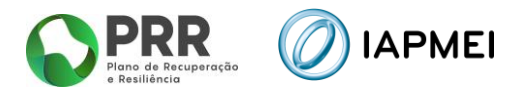

## ÍNDICE

| GUIA DE UTILIZAÇÃO DA CONSOLA IAPMEI INCENTIVOS PRR4                             |
|----------------------------------------------------------------------------------|
| 1. ACESSO À CONSOLA IAPMEI INCENTIVOS PRR                                        |
| 2. VISÃO GLOBAL                                                                  |
| 3. REGISTO EMPRESA ÚNICA/AUTÓNOMA                                                |
| 3.1 Empresa Autónoma                                                             |
| 3.2 Empresa Única6                                                               |
| 4. NOTIFICAÇÕES                                                                  |
| 5. TERMO DE ACEITAÇÃO                                                            |
| 5.1 IBAN                                                                         |
| 6. DUPLO FINANCIAMENTO                                                           |
| 7. Execução                                                                      |
| 7.1 Relatório de Progresso                                                       |
| 7.1.1Ponto de Situação Global14                                                  |
| 7.1.2Ponto de Situação dos WP (Work Package)14                                   |
| 7.1.3Ponto de situação dos PPS (Produtos, Processos e Serviços)                  |
| 7.1.4Indiædores para Reporte à CE16                                              |
| 7.2 Pedido de Pagamento                                                          |
| 7.3 Pagamentos efetuados17                                                       |
| 8. PEDIDOS                                                                       |
| 8.1 Alteração de IBAN                                                            |
| 8.2 Pedido de Desistência                                                        |
| 8.3 Prorrogação Prazo da entrega do PTRF – Pagamento a Título de Reembolso Final |
| 8.4 Alteração da calendarização do projeto21                                     |
| 9. CONTACTE O GESTOR                                                             |
| 10. MECANISMO DE RECUPERAÇÃO DO IVA – MR                                         |

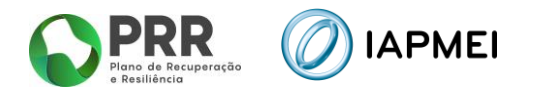

#### **CONTROLO DO DOCUMENTO**

| Versão | Data      | Descrição de Atualização                                                                                                    |
|--------|-----------|----------------------------------------------------------------------------------------------------|
| V01    |           | Versão Inicial do Guia de Utilização da Consola IAPMEI Incentivos PRR                                                                                                    |
| V02    | 05MAI2023 | Guia atualizado na sequência da disponibilização da funcionalidade: "Termo de<br>Aceitação"                                                                                                    |
| V03    | 11MAI2023 | Guia atualizado na sequência da disponibilização da funcionalidade: "Relatórios de Progresso"                                                                                                    |
| V04    | 20JUN2023 | Guia atualizado na sequência da disponibilização da funcionalidade: "Empresa<br>Única/Autónoma"                                                                                                    |
| V05    | 110UT2023 | Guia atualizado na sequência da disponibilização das funcionalidades:<br>"Pedido de Pagamento"; "Pedidos – Alterar IBAN".                                                                                                    |
| V06    | 02MAI2024 | Guia atualizado na sequência da disponibilização da funcionalidade:<br>"Pagamentos efetuados"                                                                                                    |
| V07    | 18JUN2024 | Alterações: <u>Ponto 7</u> – Pedidos; <u>Ponto 7.1</u> – Alteração de IBAN.<br>Nova Funcionalidade: <u>Ponto 7.2</u> - Pedidos de Desistência.                                                                                                   |
| V08    | 30AGO2024 | Guia atualizado na sequência da disponibilização da funcionalidade:<br>"Duplo Financiamento"                                                                                                    |
| V09    | 11DEZ2024 | Alterações: <u>Ponto6</u> – Eliminação da obrigatoriedade de submissão do<br>Questionário de Duplo Financiamento                                                                                                    |
| V10    | 16JAN2025 | Guia atualizado na sequência da disponibilização da funcionalidade:<br>"Contacte o Gestor"                                                                                                    |
| V11    | 20MAI2025 | Alterações: <u>Ponto 5</u> – Termo de Aceitação; <u>Ponto 8</u> – Pedidos; <u>Ponto 9</u> –<br>Contacte o Gestor<br>Novas Funcionalidades: <u>Ponto 8.3</u> – Prorrogação Prazo PTRF; <u>Ponto 10</u> –<br>Mecanismo Recuperação do IVA (MR IVA) |
| V12    | 06JUN2025 | Nova Funcionalidade: <u>Ponto 8.4</u> – Alteração da calendarização do<br>projeto                                                                                                    |

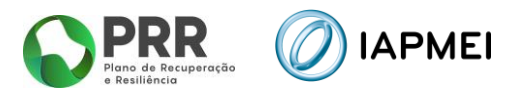

## GUIA DE UTILIZAÇÃO DA CONSOLA IAPMEI INCENTIVOS PRR

Este guia serve de apoio à navegação e à utilização da plataforma para as entidades beneficiárias com candidaturas aprovadas no âmbito das Componentes 5, 10, 11, 16 e 21 do Plano de Recuperação e Resiliência (PRR), não dispensando no entanto, a consulta da regulamentação aplicável.

A Consola está disponível em Serviços Online ou na página do PRR no site do IAPMEI.

O presente Guia será atualizado sempre que se justifique, devido à disponibilização de novos conteúdos ou funcionalidades da Consola que digam respeito aos beneficiários.

#### 1. ACESSO À CONSOLA IAPMEI INCENTIVOS PRR

Para aceder à Consola, os utilizadores deverão usar as credenciais da Autoridade Tributária.

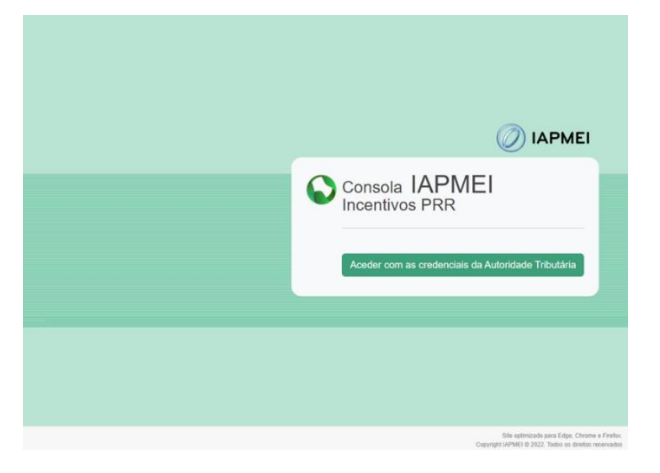

Após autenticação, o utilizador tem disponível a Lista de Projetos e o MR IVA (quando aplicável). No módulo Lista de Projetos encontra o Nº do Projeto, a denominação do Aviso, o Nome do Beneficiário e a Designação do projeto.

| Q           | Consola<br>Incentions PRR V Laphen NIF Designação Social |                   |                      |                       |  |  |  |
|-------------|----------------------------------------------------------|-------------------|----------------------|-----------------------|--|--|--|
|             | Lista de projetos MR IVA                                 |                   |                      |                       |  |  |  |
| L           | Lista de projetos                                        |                   |                      |                       |  |  |  |
|             | nopatos                                                  |                   |                      |                       |  |  |  |
| Nº          | Aviso                                                    | Nome do líder     | Nome do beneficiário | Designação do projeto |  |  |  |
| <b>Q</b> №  | Nome do Aviso                                            | Designação Social | Designação Social    | Designação do projeto |  |  |  |
| <b>₽</b> N° | Nome do Aviso                                            | Designação Social | Designação Social    | Designação do projeto |  |  |  |
| <b>₽</b> №  | Nome do Aviso                                            | Designação Social | Designação Social    | Designação do projeto |  |  |  |

Ao selecionar o N.º do projeto surge a **Visão Global** do projeto selecionado.

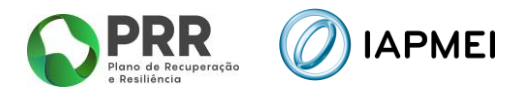

## 2. VISÃO GLOBAL

Nesta área, caso o projeto não tenha sido considerado <u>Não Elegível</u> ou <u>Não Apoiado</u>, é possível consultar a **Execução Temporal** e **Execução Financeira** do projeto.

O cabeçalho do projeto apresenta o Nº de Projeto, a sua designação, a medida e a fase em que se encontra. Do lado direito, está disponível o ponto de contacto com o IAPMEI. Do lado esquerdo, é apresentado o menu de navegação.

| Minembros PRR VIAPMEI Designação Social              |  |
|------------------------------------------------------|--|
| ★? Lista de projetos N.º Designação do Projecto      |  |
| Visão global                                         |  |
| rmo de Aceitação 💙 Execução Temporal                 |  |
| BAN # Inform 01:01:12022                             |  |
| uplo financiamento                                   |  |
| ecução 🗸                                             |  |
| Relatório de Progresso Execução Financeira runso men |  |
| Pedido de Pagamento Despesa elegível 67.493.749,21€  |  |
| Pagamentos efetuados Reportada 64%                   |  |
| didos Centricada pelo APIMEI                         |  |
| programação Agendas                                  |  |
| ntacte o gestor S0.048.411,916                       |  |
| Pagamento 67%                                        |  |

## 3. REGISTO EMPRESA ÚNICA/AUTÓNOMA

Este módulo apenas está disponível para as seguintes medidas:

- (Medida Nº?) Vouchers para StartUps;
- (Medida nº?) Vales para Incubadoras e Aceleradoras.

Neste separador o promotor deve declarar que Tipo de Empresa é o Beneficiário, **Empresa Única** ou **Empresa Autónoma**.

Pode consultar mais informação para o preenchimento desta declaração através do 🕄 e através do documento que conta em: 📥 Mais Informação

| Consola<br>IAPMEI<br>Incentivos PRR                                             | NIF<br>APMEI Designação Social                                           |                                   | <b>∱+</b> Sair                                 |
|---------------------------------------------------------------------------------|--------------------------------------------------------------------------|-----------------------------------|------------------------------------------------|
| Lista de projetos Visão global     Emp. Única / Autónoma                        | Designação do Projecto<br>Medida<br>Active<br>Empresa Única / Autónoma   |                                   | ा Contacto<br>programasfinanciamento@iapmei.pt |
| Notificações<br>Termo de Aceitação<br>IBAN<br>Duplo financiamento<br>Execução V | Tipo de empresa 0 📥 Mais Informação<br>Empresa Autónoma<br>Empresa Única | <sup>estado</sup><br>Não iniciado |                                                |
| Pedido de Pagamento<br>Pagamentos efetuados<br>Pedidos<br>Contacte o gestor     | Declaro que esta informação é válida em 20/06/2023<br>Gravar Dados       |                                   |                                                |

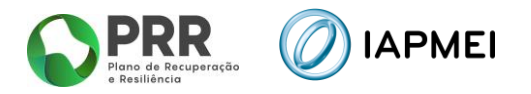

#### 3.1 EMPRESA AUTÓNOMA

Caso o tipo de Empresa seja **Autónoma**, o beneficiário deve selecionar o campo correspondente, assim como do campo para a declaração à data de submissão, utilizando os botões **Gravar Dados**, para uma submissão posterior, passando o estado de <u>Não Iniciado</u> para <u>Em Preenchimento</u>, ou através do Botão **Submeter**, passando o estado de <u>Não Iniciado</u> ou <u>Em Preenchimento</u>, para <u>Submetido</u>.

| Tipo de empresa 0 🕹 Mais Informação<br>Empresa Autónoma<br>Empresa Única | estado<br>Em preenchimento |
|--------------------------------------------------------------------------|----------------------------|
| Declaro que esta informação é válida em 20/06/2023                       |                            |

#### **3.2 EMPRESA ÚNICA**

Caso o tipo de Empresa seja Única, o beneficiário deve selecionar o campo correspondente, proceder ao preenchimento da informação das restantes empresas que fazem parte do Grupo, indicando Nome/Designação Social, NIF e Percentagem (%) para cada uma das empresas, assim como do campo para a declaração à data de submissão, utilizando os botões Gravar Dados, para uma submissão posterior, passando o estado de <u>Não Iniciado</u> para <u>Em Preenchimento</u>, ou através do Botão **Submeter**, passando o estado de <u>Não Iniciado</u> ou Em Preenchimento, para Submetido.

|                                                       | Nova Empresa             | ×                     |
|-------------------------------------------------------|--------------------------|-----------------------|
| Tipo de empresa 🗊 🛃 Mais Informação                   | Nome / Designação Social |                       |
| Empresa Única                                         | NIF %                    |                       |
| Lista de Outras Empresas do Grupo + Adicional Empresa | -                        | Fechar Gravar Empresa |
| Declaro que esta informação é válida em 20/06/2023    |                          |                       |
| Gravar Dados                                          |                          |                       |

Após a submissão, o módulo apresenta a seguinte informação, onde o promotor pode extrair o documento da Declaração Empresa Única/Autónoma.

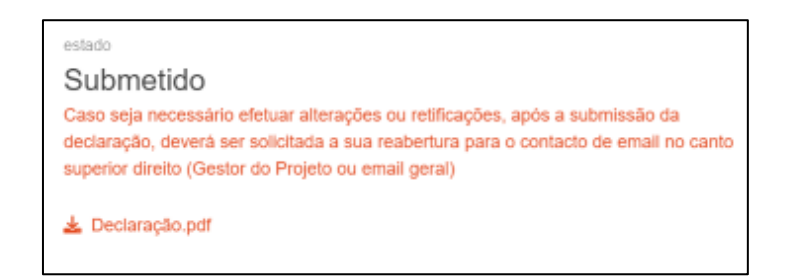

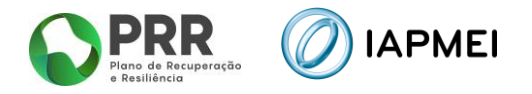

## 4. NOTIFICAÇÕES

A página Notificações apresenta a notificação mais recente, se existir.

| Consola<br>IAPMEI<br>Incentivos PRR | APMEI Designação Social A+ Sair                                                                                                    |  |  |
|-------------------------------------|----------------------------------------------------------------------------------------------------|--|--|
| ★⊋ Lista de projetos                | N.º Designação do Projecto 2. Gestor do project                                                                                                    |  |  |
| Visão global                        | Execução Contratast                                                                                                    |  |  |
| Emp. Única / Autónoma               | Notificação da Decisão Final                                                                                                    |  |  |
| <ul> <li>Notificações</li> </ul>    | Vouchers para Startups, Aviso N * 10 C16-402 2022 - Candidatura n*                                                                                                    |  |  |
| Termo de Aceitação                  | Eleg/vel         na data 26-10-2023         > Eleg/vel         30.000.00€           Ø idi kerr 11-11-2023 00.013         > brendmenn         30.000.00€                                                                                                    |  |  |
| IBAN                                |                                                                                                    |  |  |
| Duplo financiamento                 | Exmos. Senhores,<br>Nos termos do ponto 15 do Aviso N º 10/C16/402/002 - Aviso de Abertura de Concurso no ámbito da medida "Vouchers para Startups - Novos produtos verdes e digitais", notifica-se V. Ex <sup>a</sup> que, por deliberação do                                                                            |  |  |
| Execução 🗸                          | Conseitho Diretivo do IAPMEI de 26 de outubro de 2023, a candidatura em epignale obleve decisão de Elegível nos termos anteriormente remetidos.<br>A formalização da concessão do apoio é eletuada através da assinatura do Termo de Acetação, pela entidade candidata, a qual terá de ocorrer no prazo de 30 dias úteis. |  |  |
| Pedido de Pagamento                 | O Termo de Aceitação encontra-se disponível nesta Consola, devendo a entidade seguir as instruções constantes no menu Termo de Aceitação.                                                                                                    |  |  |
| Pagamentos efetuados                | O mesmo só produz efeitos após a sua validação, bem como a validação do cumprimento das condicionantes de aprovação em anexo.                                                                                                    |  |  |
| Pedidos                             | A não submissão do Termo de Aceitação, em contormidade com o acima referido, implica a caducidade da decisião de aprovação.<br>Datascuar dibúdas ou exclanecimentos, a entidade beneficiaria poda contacter o mesetro Gestor de Provido.                                                                                  |  |  |
| Contacte o gestor                   | Anexos:<br>A Deliberação CD IVPME) + Relatório Grupo de Acompanhamento pdf<br>A Condicionantes pdf                                                                                                    |  |  |

Para a Modalidade A do AAC nº 03/C11-i01/2022, após a leitura da notificação da Decisão Final Elegível, fica disponível o módulo do **Termo de Aceitação**.

## 5. TERMO DE ACEITAÇÃO

Neste módulo, a entidade deve aceitar e/ou submeter o Termo de Aceitação. Para completar o procedimento o beneficiário deve:

- i. Preencher os representantes legais que irão assinar o Termo de Aceitação (TA);
- ii. Após o preenchimento completo dos representantes, obter o TA para proceder à assinatura reconhecida na qualidade e com poderes para o ato;
- iii. Quando tiver o TA com assinatura reconhecida na qualidade e com poderes para o ato e em formato PDF, deve gravá-lo no formulário;
- iv. No campo "Documentos comprovativos das condicionantes pré-contrato" deve adicionar os respetivos comprovativos e inserir a descrição da condicionante a comprovar;
- v. A submissão do TA deverá ser efetuada depois de fazer o upload e "Gravar PDF assinado", ter o IBAN validado, ter a situação regularizada perante a AT, a Segurança Social e os FEEI e adicionar os comprovativos das condicionantes pré-contrato.

|                              | N.º Designação do Projecto                                                                                                    |                                                                                                    | 🚨 Gestor d                                                |
|------------------------------|----------------------------------------------------------------------------------------------------|----------------------------------------------------------------------------------------------------|-----------------------------------------------------------|
| Visão global                 | Deckle                                                                                                    |                                                                                                    | ×                                                         |
| Notificações                 | Termo de Aceitação                                                                                                    |                                                                                                    |                                                           |
| ) Termo de Aceitação<br>IBAN | esterio<br>Em Curso<br>A Pote nutretter e Terres de Acetação ant 62-46-205                                                                                                    | IBAN PT50<br>@Veldeds                                                                                                    | Situação regularizada perante a AL 55 e FEE<br>© Validade |
|                              | 1. Preencha os representantes logais que Irão assinar o Termo de Aceltação (TA).                                                                                                    |                                                                                                    |                                                           |
|                              | 2. Apés a presidentes anaplas de representante, alcarina o Spara procede a la sandara resortedar en a cuindar e<br>Parter construir a traise a mandara de consu sasi a Tama e Anaplas. A Parte de construir es a traisente<br>3. Ganda barra 13. Construitaras resolucionas a adalestas con patienza para a de em trais HOT, des para Li ne<br>4. To estar para construir as processas de consolación de construitar de la construitar de construitar de construitar en a construitar en a construitare en a construitar en a construit | com potens para o ato.<br>exemptilicative pages não entá acele.<br>este formulario,<br>far a descrução de condicionante a comprevar.<br>¡ão regularizada perante a AZ a SS e os PEEI e adicioner os compreva                                                                              | tives das condicionantes pré-contrats.                    |
|                              | Apéa providentes anaplias de apresentence, alcerka 5 Aparo procede a lambdar accendrada e<br>advardante a trade a mandar de de como sel a lambdar accendrada de de como sel a lambdar<br>a Quede tivor 18 com assistantar accendrada de como sel a lambdar e<br>3 Quede tivor 18 com assistantar accendrada de como sel a lambdar e<br>10 aceta tivor 18 como salantar accendrada de como sel a lambdar e<br>10 aceta tivor 18 como salantar accendrada de como sel a lambdar e<br>10 aceta tivor 18 como salantar accendrada de como sel a lambdar e<br>10 aceta tivor 18 como salantar accendrada de como sel a lambdar e<br>10 aceta tivor 18 como sel a lambdar e<br>10 aceta tivor 18 como sel a lambdar e<br>10 aceta tivor 18 como sel a lambdar e<br>10 aceta tivor 18 como sel a lambdar e<br>10 aceta tivor 18 como sel a lambdar e<br>10 aceta tivor 18 como sel a lambdar e<br>10 aceta tivor 18 como sel a lambdar e<br>10 aceta tivor 18 como sel a lambdar e<br>10 aceta e<br>10 aceta tivor 18 como sel a lambdar e<br>10 aceta e<br>10 aceta tivor 18 como sel a lambdar e<br>10 aceta e<br>10 aceta tivor 18 como sel a lambdar e<br>10 aceta e<br>10 aceta e<br>10 aceta e<br>10 aceta tivor 18 como sel a lambdar e<br>10 aceta e<br>10 aceta e<br>10                                                                                                    | com polices para o dite.<br>Server perfolicione para para la construcción de la compresar.<br>El a consulta de condicionante a compresar.<br>La ceguidad condicionante a XI a SS e os FEEI a adicioner no compresa<br>De regularizada perante a XI a SS e os FEEI a adicioner no compresa | tives das conficientantes pré-contrato.                   |

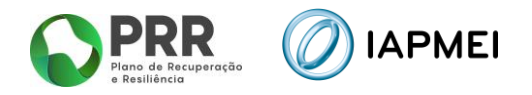

#### 5.1 **IBAN**

Nesta página, é possível recolher os IBAN dos beneficiários do projeto.

| Termo de Aceitação | IBAN do b | eneficiário do Projeto |      |          |     |
|--------------------|-----------|------------------------|------|----------|-----|
|                    | Nome      | NIF                    | IBAN | Situação | Doc |
|                    |           |                        |      | Validado |     |

No caso de candidaturas em consórcio, nesta fase, <u>apenas o líder do projeto</u> poderá fazer a comunicação do IBAN de todos os copromotores do Projeto.

O utilizador deverá inserir o IBAN em cada um dos copromotores.

Ao clicar em <u>Preencher</u>, surge uma janela onde deve inserir o IBAN, tendo depois duas opções:

- Gravar sem enviar para validação serve para guardar o IBAN inserido e enviar mais tarde para validação.
- Gravar e Enviar para validação permite guardar e em simultâneo enviar para validação.

| IBAN do beneficiário                                                             | ×             |
|----------------------------------------------------------------------------------|---------------|
| IBAN Português<br>(de conta com a titularidade associada ao NIF do beneficiário) |               |
| Gravar sem enviar para validação Gravar e Enviar p                               | ara validação |

Ao selecionar a opção **Gravar e Enviar para validação**, os dados do copromotor <u>já não podem</u> <u>ser alterados</u>, uma vez que o IAPMEI irá validar se a titularidade da conta pertence ao NIF do copromotor, que passará a situação de **Válido**, quando confirmada a titularidade.

Caso o IAPMEI não consiga comprovar a titularidade da conta, a situação passará a **Inválido** e será enviado um email para os responsáveis do projeto a solicitar a correção da informação.

Se optar por selecionar **Gravar sem enviar para validação**, o utilizador poderá num momento posterior enviar para validação <u>todos os IBAN gravados de uma única vez</u> através da seguinte funcionalidade:

Enviar todos os IBANs em preenchimento para validação

<u>Somente quando todos os IBAN estiverem na situação "validado" é que será possível</u> <u>processar o pagamento</u>, passando a ficar disponível o módulo **Execução**.

Nota: Para alterações do IBAN ver o ponto 7 – Pedidos deste Guia.

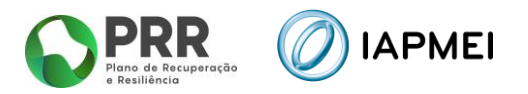

## 6. DUPLO FINANCIAMENTO

Para efeitos de mitigação do risco de duplo financiamento, a Estrutura de Missão do PRR emitiu uma Orientação Técnica (OT n.º 11/2023 de 03 de julho de 2023) que previa o preenchimento de um <u>Questionário de Duplo Financiamento</u> e respetiva <u>Declaração de Compromisso</u> por parte dos beneficiários, cujas instruções de preenchimento se encontram descritas no Guia de Apoio ao Preenchimento, disponível na própria Consola em <u>Guia de preenchimento</u> e no site do IAPMEI em: <u>https://www.iapmei.pt/getattachment/PRODUTOS-E-SERVICOS/Incentivos-Financiamento/Sistemas-de-Incentivos/Plano-de-Recuperacao-e-Resiliencia/Guia-Apoio-Preenchimento-Quest-DF-e-Decl-Compromisso.pdf.aspx</u>. Os beneficiários deverão ainda reunir todas as <u>Evidências Documentais</u>, sempre que possível, por forma a comprovarem todas as respostas dadas no questionário.

Com a revisão da OT n.º 11/2023, em 18 de outubro de 2024, <u>a submissão do Questionário de</u> <u>Duplo Financiamento passou a ser facultativa</u>. Assim, e caso o entendem fazer, os beneficiários com projetos financiados pelo PRR poderão submeter este questionário, e demais documentos, antes e sempre que pretendam submeter Termos de Aceitação ou Pedidos de Pagamento ou sempre que haja motivo(s) para atualizar o(s) questionário(s) já submetido(s).

A submissão do questionário é feita no Menu "Duplo Financiamento" da Consola, devendo o beneficiário iniciar o processo no botão **E** Novo questionário

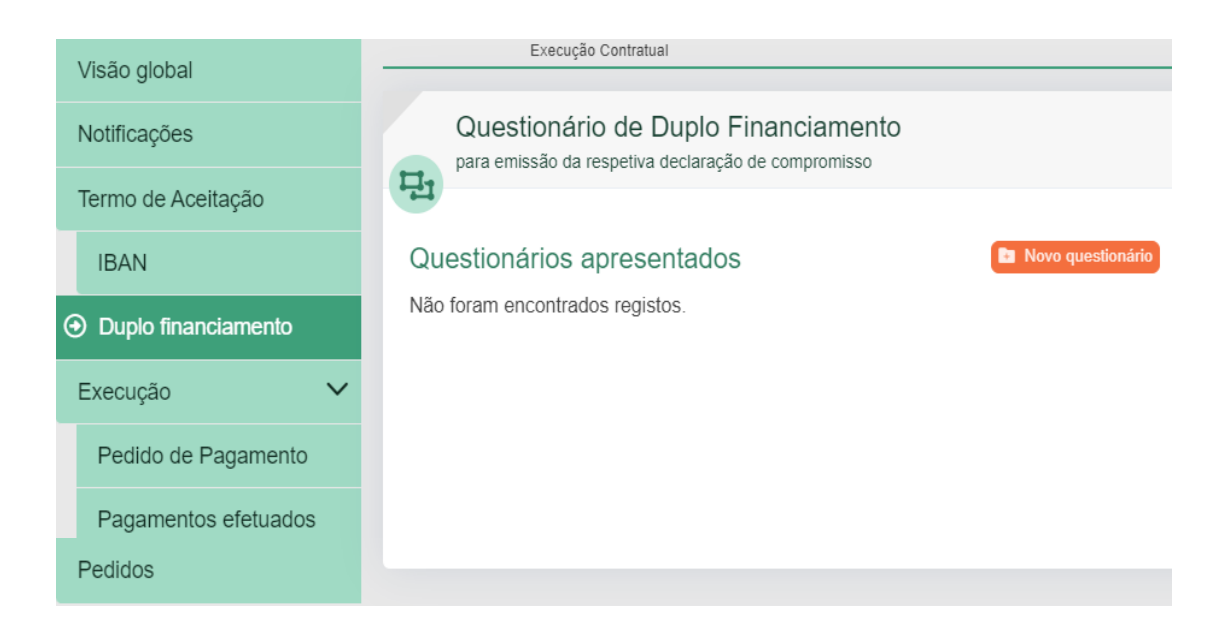

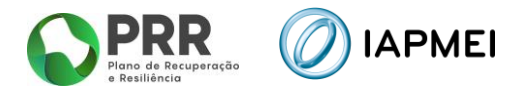

Após inserir um novo questionário, o beneficiário fica com três campos disponíveis, sendo que apenas está obrigado a submeter informação no campo 1 e 2.

| 1. | X    | Questioná                                                                                                    | rio de Duplo Financiamen                 | to (em formato Excel) |  |  |
|----|------|----------------------------------------------------------------------------------------------------|------------------------------------------|-----------------------|--|--|
|    |      | <ul> <li>Faça o download deste <u>La Template</u> e importe esse ficheiro preenchido</li> <li>Para o correto preenchimento do ficheiro, aconselha-se a leitura do <u>E Guia de preenchimento</u></li> <li>Para apoio ao preenchimento do template, poderá consultar a lista dos <u>La Projetos sob a responsabilidade do IAPMEI</u> à data atual</li> </ul> |                                          |                       |  |  |
|    | Es   | colher Ficheiro                                                                                                    | Não foi escolhido nenhum ficheiro        | + Gravar Excel        |  |  |
|    | Máxi | mo 7,90MB (apenas                                                                                                    | é permitido 1 ficheiro em formato Excel) |                       |  |  |

No Campo 1, o beneficiário terá de fazer o download do template excel no botão <u>remplate</u> e proceder ao seu preenchimento de acordo com as instruções contantes no respetivo guia <u>Guia de preenchimento</u>. Para auxiliar o preenchimento deste ficheiro, a consola disponibiliza ainda aos beneficiários uma listagem dos projetos sob a responsabilidade do IAPMEI no botão <u>Projetos sob a responsabilidade do IAPMEI</u>.

Após o preenchimento do template excel, deverá ser feito o upload deste no botão Escolher Ficheiro e o mesmo deverá ser gravado no botão + Gravar Excel.

Ao gravar o ficheiro, a consola valida logo as seguintes regras:

- O tamanho do ficheiro não pode ser superior a 7,90 MB;
- O NIF inserido no ficheiro tem de coincidir com o NIF autenticado na consola;
- Na Folha 1 tem de ser declarado pelo menos 1 projeto, ou seja, o projeto sobre o qual irá incidir a verificação do duplo financiamento;
- Caso haja mais que um projeto declarado, a página 5 terá de ser preenchida.

| 2. | Ž    | Declaração de compromisso assinada (em formato PDF)                                                                                                    |                                        |              |  |  |  |  |
|----|------|----------------------------------------------------------------------------------------------------|----------------------------------------|--------------|--|--|--|--|
|    |      | <ul> <li>Após a finalização do preenchimento do ficheiro Excel, gere um PDF desse ficheiro</li> <li>O PDF gerado deve ser assinado, digitalmente, pelo(s) representante(s) da entidade e importado para este formulário</li> </ul> |                                        |              |  |  |  |  |
|    | Es   | colher Ficheiro                                                                                                    | Não foi escolhido nenhum ficheiro      | + Gravar PDF |  |  |  |  |
|    | Máxi | mo 7,90MB (apenas                                                                                                    | é permitido 1 ficheiro em formato PDF) |              |  |  |  |  |

Tal como é explicado no guia de preenchimento, o ficheiro excel deverá ser convertido em PDF e ser assinado na última página de forma digital e certificada.

Este ficheiro PDF, denominado de Declaração de compromisso assinada, deverá ser importado

no Campo 2, através do botão Escolher Ficheiro e depois no botão + Gravar Excel

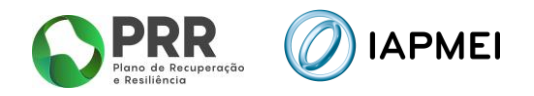

Ao gravar o ficheiro, a consola valida logo a seguinte regra:

- O tamanho do ficheiro não pode ser superior a 7,90 MB;

| 3. 🖡 | Evidências Documentais (preenchimento opcional, mas aconselhável para o beneficiário)<br>Sempre que possível, deve ser anexada documentação que comprove e/ou especifique as respostas dadas no questionário;<br>Estes documentos têm de ser em formato PDF, sendo que terão de estar todos num ficheiro único em PDF <u>ou</u> em vários ficheiros PDF compactados num ficheiro Zip |                        |                                      |  |  |  |  |
|------|----------------------------------------------------------------------------------------------------|------------------------|--------------------------------------|--|--|--|--|
|      |                                                                                                    | Limite maximo de       | Não foi accolhido paphum fichairo    |  |  |  |  |
|      |                                                                                                    | Máximo 7,90MB (em form | Tado for escontido herintum licheiro |  |  |  |  |
|      | Nã                                                                                                    | o foram encontrados d  | locumentos.                          |  |  |  |  |

Relativamente ao Campo 3, este serve para juntar toda a documentação que comprove as respostas dadas no questionário, pelo que apesar de não ser obrigatório, é aconselhável que o beneficiário anexe todas as evidências que achar pertinentes.

Neste campo o beneficiário poderá adicionar um máximo de 5 documentos, em formato PDF ou ZIP, no botão Escolher Ficheiro e gravar cada evidência no botão Adicionar evidência.

Ao adicionar o/s ficheiro/s, a consola valida logo a seguinte regra:

- O tamanho de cada ficheiro não pode ser superior a 7,90 MB;

Esta validação vai apenas verificar a existência obrigatória de ficheiro no Campo 1 e 2 e o número máximo de ficheiros permitidos no Campo 3.

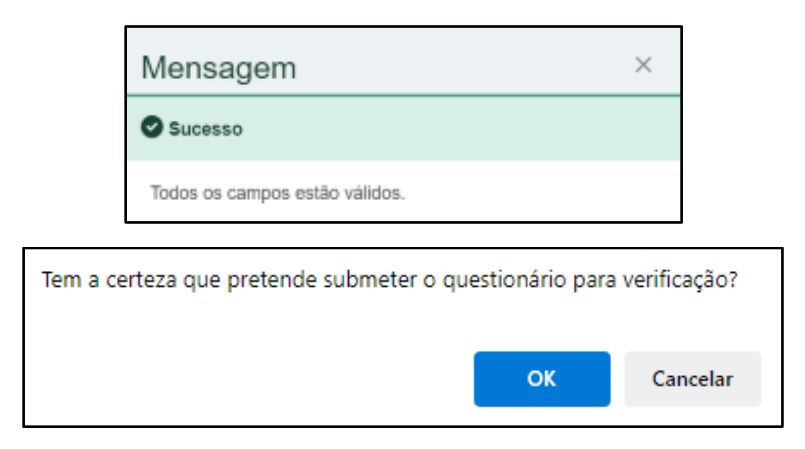

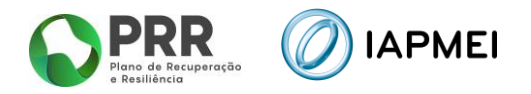

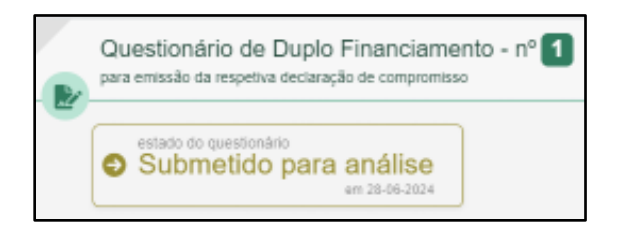

Após a submissão do questionário, o menu "Duplo Financiamento" passa a disponibilizar o estado do questionário.

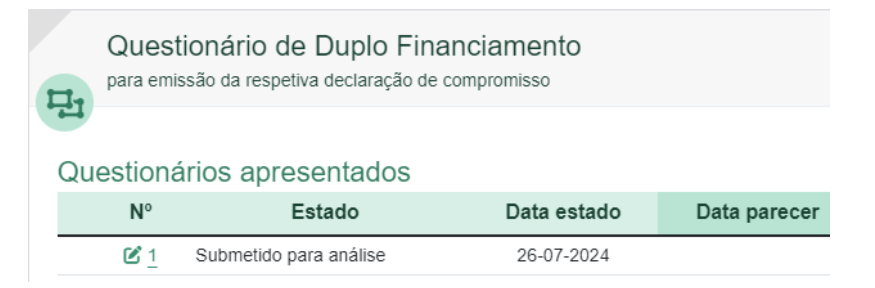

Enquanto o questionário se encontrar no estado "Submetido para análise", o beneficiário não poderá apresentar outro questionário para o mesmo projeto. Contudo, se o beneficiário necessitar de submeter um questionário de duplo financiamento para outro projeto, a consola permite consultar e importar os dados do último questionário submetido, para que possa ser utilizado no outro projeto.

Questionário de Duplo Financiamento para emissão da respetiva declaração de compromisso ▲ Esta entidade apresentou uma declaração de compromisso no âmbito de outro projeto! Poderá Consultar essa declaração se entender que auxilia o preenchimento do questionário que deve apresentar neste projeto, Se verificar que a informação está atualizada e que se aplica a este projeto, poderá Importar os dados) para o questionário deste projeto, mantendo-se a necessidade de assinar a declaração deste projeto com a data atual.

Aquando da análise do questionário, este poderá ficar no estado "Devolvido" ou no estado "Validado".

No caso de ficar no estado "Devolvido", o beneficiário terá de submeter um novo questionário devidamente preenchido.

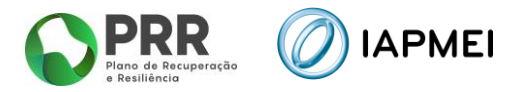

## 7. EXECUÇÃO

No módulo Execução ficarão disponíveis as páginas correspondentes ao Relatório de Progresso, Pedido de Pagamento e Pagamentos efetuados.

A página Relatório de Progresso ficará apenas disponível para algumas medidas do PRR, nomeadamente a C5.

#### 7.1 RELATÓRIO DE PROGRESSO

A página referente aos relatórios de progresso poderá apresentar diferentes períodos de preenchimento em função da medida do PRR a que se aplica.

O relatório referente ao período a decorrer encontra-se na situação **Por Iniciar**, passando à situação de **Em Preenchimento** quando é efetuada a primeira gravação.

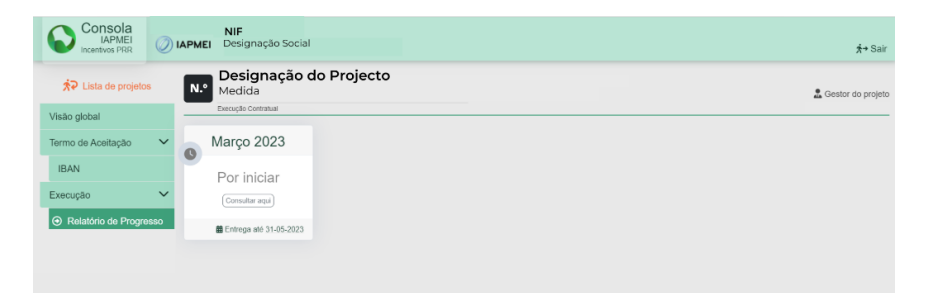

Acendendo ao Relatório de Progresso, encontra-se para preenchimento por parte do promotor, o **Ponto de Situação Global do projeto**, o **Ponto de Situação dos WP**, o **Ponto de Situação dos PPS**, assim como os **Indicadores para reporte à CE**.

| Consola<br>IAPMEI<br>Incentivos PRR | 0  | IAPMEI NIF<br>Design               | nação Social                                                  |                                                                                                    |                                                                                                    | ∄→ Sair                |
|-------------------------------------|----|------------------------------------|---------------------------------------------------------------|----------------------------------------------------------------------------------------------------|----------------------------------------------------------------------------------------------------|------------------------|
| \$₽ Lista de projetos               |    | N.º Desig<br>Medid                 | gnação do Project<br>a                                        | 0                                                                                                    |                                                                                                    | 🚊 Gestor do projeto    |
| Visão global                        |    | Deciçãos                           | ATC BLOK                                                      |                                                                                                    |                                                                                                    |                        |
| Termo de Aceitação                  | ~  | Relatór                            | rio de progresso                                              |                                                                                                    |                                                                                                    | +) Sair do relatório   |
| IBAN                                |    | Março                              | 2023                                                          | Por iniciar                                                                                                    |                                                                                                    |                        |
| Execução                            | ~  |                                    |                                                               | Submissão obrigatória ató 31-05-2023                                                                                              |                                                                                                    |                        |
| Relatório de Progress               | 10 | Ponto de                           | e Situação Global <sub>patero</sub> :                         | 305 (anatom)                                                                                                    |                                                                                                    |                        |
|                                     |    | Ponto Situa                        | ação dos WP (Work Package)                                    |                                                                                                    |                                                                                                    |                        |
|                                     |    | WP                                 | Designação                                                    | PPS<br>envolvidos                                                                                                    | Estado                                                                                                    | Execução<br>física (%) |
|                                     |    | B WP1                              | Denominação WP                                                | PPS1                                                                                                    |                                                                                                    |                        |
|                                     |    | @ WP2                              | Denominação WP                                                | PPS2                                                                                                    |                                                                                                    |                        |
|                                     |    | Ponto Situa                        | ação dos PPS (Produtos, Pro                                   | cessos e Serviços)                                                                                                    |                                                                                                    |                        |
|                                     |    | PPS                                | Designação                                                    |                                                                                                    | Estado                                                                                                    | Grau realização (%)    |
|                                     |    | @ PP51                             | Denominação PPS                                               |                                                                                                    |                                                                                                    |                        |
|                                     |    | @ <u>PP52</u>                      | Denominação PPS                                               |                                                                                                    |                                                                                                    |                        |
|                                     |    | Indicadores                        | 5                                                             |                                                                                                    |                                                                                                    |                        |
|                                     |    | Indicadores p                      | para reporte à CE                                             | (Unidades)                                                                                                    |                                                                                                    | Valores                |
|                                     |    | Investigadoras em instalações      | do género feminino que trabalham<br>de investigação apoiadas  | Equivalentes anuais a tempo inteiro (FTE) (rácio de horas de ti<br>divídido pelo número total de horas convencionalmente trabalit | rabalho efetivamente gasto em I&D durante um ano civil<br>adas no mesmo período por um individuo ou um grupo]                                                                                                    |                        |
|                                     |    | Investigadores o<br>em instalações | do género masculino que trabalham<br>de investigação apoiadas | Equivalentes anuais a tempo inteiro (FTE) (rácio de horas de t<br>dividido pelo número total de horas convencionalmente trabalh   | rabalho eletivamente gasto em I&D durante um ano civil<br>adas no mesmo período por um individuo ou um grupo[                                                                                                    |                        |
|                                     |    |                                    |                                                               | 🔒 Gravar                                                                                                    | in the second second seco | 1                      |

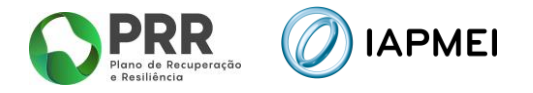

O preenchimento do relatório pode ser efetuado por fases, bastando para isso que o promotor selecione o botão a Gravar

#### 7.1.1 PONTO DE SITUAÇÃO GLOBAL

Neste campo o promotor preenche com o ponto de situação global desde o início do projeto até ao final do período a que o relatório progresso reporta - Identificar os principais resultados obtidos, potenciais constrangimentos que possam dificultar a execução do projeto bem como as medidas propostas para a sua mitigação, desvios e correções realizadas.

|   | Consola<br>IAPMEI<br>Incentivos PRR | 0     | IAPMEI     | <b>NIF</b><br>Designação Socia    | I                     |                                      | <del>∱+</del> Sair   |
|---|-------------------------------------|-------|------------|-----------------------------------|-----------------------|--------------------------------------|----------------------|
|   | Â? Lista de projet                  | tos   | N.º        | Designação<br>Medida              | do Projecto           |                                      | 🚨 Gestor do projeto  |
| ١ | /isão global                        |       | _          | Execução Contratual               |                       |                                      |                      |
| 1 | Termo de Aceitação                  | ~     | 6          | Relatório de prog                 | resso                 |                                      | +) Sair do relatório |
|   | IBAN                                |       |            | trimestre T1 / 2023<br>Marco 2023 |                       | Por iniciar                          |                      |
| E | Execução                            | ~     |            |                                   |                       | Submissão obrigatória até 31-05-2023 |                      |
|   | Relatório de Progres                | \$\$0 | <b>0</b> F | onto de Situação                  | Global (Máximo 3.000) | aracteres)                           |                      |
|   |                                     |       |            |                                   |                       |                                      |                      |
|   |                                     |       |            |                                   |                       |                                      |                      |
|   |                                     |       |            |                                   |                       |                                      |                      |
|   |                                     |       |            |                                   |                       |                                      | h                    |

### 7.1.2 PONTO DE SITUAÇÃO DOS WP (WORK PACKAGE)

Na vista global do Relatório, encontra-se a listagem de todos os WP afetos aos diferentes PPS do Projeto.

| Ponto Situa | ção dos WP (Work Package) |                   |        |                        |
|-------------|---------------------------|-------------------|--------|------------------------|
| WP          | Designação                | PPS<br>envolvidos | Estado | Execução<br>física (%) |
| C WP1       | Denominação WP            | PPS1              |        |                        |
| C WP2       | Denominação WP            | PPS2              |        |                        |

Para cada WP o promotor terá de preencher o:

- Estado da Execução Por Iniciar, Em curso dentro de Prazo, Em curso fora de Prazo, Concluído;
- **Execução física** em percentagem (%) o estado de execução do WP;
- Cronograma Preferencialmente um Diagrama de Gantt para cada um dos WP, comparando o trabalho previsto na candidatura com o realizado;
- Breve Justificação do Estado Breve justificação e indicação de constrangimentos que obstam à boa execução e medidas propostas para a sua mitigação. Enumerar as alterações relevantes para a prossecução das metas do projeto face ao planeado em sede de candidatura, justificando estas alterações e o seu impacto na correta execução do projeto;
- Tarefas previstas no WP Identificar lista de tarefas previstas em cada WP em fase de contratação (identificar de forma sintética em forma de "bullets");

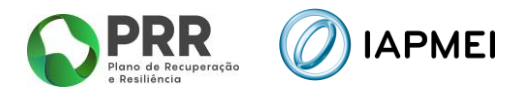

- Tarefas realizadas no WP em função das tarefas previstas no WP, identificar as tarefas realizadas no período em análise;
- Evidências Documentos associados à informação prestada (Ex. Atas, Relatórios, etc.)

|                                                                                                    | Execução fisica (%)    | Cronograma (Máxim) | 10 7,90MB)                                                  |                             |  |
|----------------------------------------------------------------------------------------------------|------------------------|--------------------|-------------------------------------------------------------|-----------------------------|--|
| (Selecionar)                                                                                                    |                        | Escolher Ficheiro  | Não foi escolhido nenhum fic                                | heiro (+ Gravar cronograma) |  |
| Breve justificação do estado<br>Máximo 2.000 caracteres)                                                        |                        |                    |                                                             |                             |  |
| Tarefas <b>previstas</b> no WP                                                                                  |                        |                    | Tarefas <b>realizadas</b> no W<br>(Máximo 2.000 caracteres) | P                           |  |
| in a second second second second second second second second second second second second second second second s |                        |                    |                                                             |                             |  |
|                                                                                                    |                        |                    |                                                             |                             |  |
|                                                                                                    |                        |                    |                                                             |                             |  |
| Evidências                                                                                                    |                        |                    |                                                             |                             |  |
| Evidências<br>Descrição do novo documento (                                                                     | Máximo 225 caracteres) |                    | (Maximo 7.90MB)                                             |                             |  |

## 7.1.3 PONTO DE SITUAÇÃO DOS PPS (PRODUTOS, PROCESSOS E SERVIÇOS)

Na vista global do Relatório, encontra-se a listagem de todos os PPS's do Projeto.

| PPS    | Designação      | Estado | Grau realização (% |
|--------|-----------------|--------|--------------------|
| PPS1   | Denominação PPS |        |                    |
| C PPS2 | Denominação PPS |        |                    |

Para cada PPS o promotor terá de preencher o:

- **Estado** Por Iniciar, Em curso dentro de Prazo, Em curso fora de Prazo, Concluído;
- Grau realização Em percentagem (%) o estado de realização do PPS;
- Resumo do estado/Explicação da Demonstração da Meta Breve Justificação do Estado e indicação de constrangimentos que obstam à boa execução e medidas propostas para a sua mitigação. Enumerar as alterações face ao planeado em sede de candidatura, justificando estas alterações e o seu impacto na correta execução do projeto;
- Anexos Documentos associados à informação prestada (Ex. Atas, Relatórios, etc.).

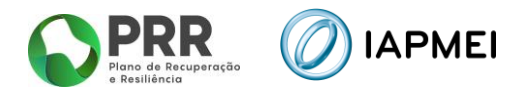

#### 7.1.4 INDICADORES PARA REPORTE À CE

Na vista global do Relatório, encontra-se a listagem dos indicadores que o promotor deverá preencher sendo **Indicadores para Reporte à CE.** 

Os valores dos indicadores, apurados à data de submissão do relatório, devem ser apresentados em Equivalentes a Tempo Inteiro (FTE).

Equivalente a Tempo Inteiro (trimestral) = (Horas dedicadas à I&D durante o trimestre / Número total de horas convencionalmente trabalhadas no trimestre)

Em termos matemáticos, podemos representar essa equação da seguinte maneira:

$$FTEt = \left(\frac{Ht}{HTt}\right)$$

Onde:

- FTEt é o Equivalente a Tempo Inteiro para o trimestre;

- Ht é o número de horas efetivamente dedicadas à I&D durante o trimestre;

- HTt é o número total de horas convencionalmente trabalhadas no trimestre.

| Indicadores para reporte à CE                                                               | (Unidades)                                                                                                    | Valore |
|---------------------------------------------------------------------------------------------|----------------------------------------------------------------------------------------------------|--------|
| Investigadoras do género feminino que trabalham<br>em instalações de investigação apoiadas  | Equivalentes anuais a tempo inteiro (FTE) (rácio de horas de trabatho elletvamente gasto em I&D durante um ano civil<br>dividido pelo número total de horas convencionalmente trabathadas no mesmo período por um individuo ou um grupo]   |        |
| Investigadores do género masculino que trabalham<br>em instalações de investigação anoiadas | Equivalentes anuais a tempo inteiro (FTE) (rácio de horas de trabalho eletivamente gasto em I&D durante um ano civil<br>dividido pelo número total de boras conservicionalmente trabalhadas no mesmo período por um individuo ou um orupol |        |

Para submeter o relatório o promotor deverá primeiro clicar no botão **Gravar** e só depois no botão **Submeter.** 

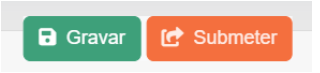

#### 7.2 PEDIDO DE PAGAMENTO

A disponibilização do separador **Pedido de Pagamento** será feita para cada medida em função da execução dos projetos.

Tendo em vista a especificidades dos projetos, <u>será disponibilizado para cada medida, um</u> <u>Guia de Apoio ao Preenchimento do Pedido de Pagamento</u>, que será publicado no site do IAPMEI.

O Guia encontra-se também disponibilizado no separador Pedido de Pagamento, de forma a facilitar a consulta durante o processo de preenchimento do pedido de pagamento pelo Beneficiário.

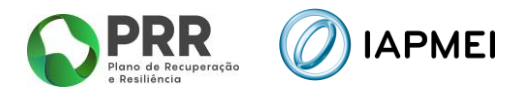

### 7.3 PAGAMENTOS EFETUADOS

No separador **Pagamentos efetuados**, todos os beneficiários poderão consultar os pagamentos decididos e processados nos projetos em que está envolvido, desde o adiantamento até ao pagamento final.

| Visão global -         | Execução Contratua            | 81                           |                         |                          |                          |                               |                            |               |
|------------------------|-------------------------------|------------------------------|-------------------------|--------------------------|--------------------------|-------------------------------|----------------------------|---------------|
| Termo de Aceitação 🗸 🗸 | s Pagamentos efetuados        |                              |                         |                          |                          |                               |                            |               |
| IBAN                   | Jalor total                   | l dos pagamentos             |                         |                          | Dados                    | contratados                   | Projeto                    | Beneficiário  |
| Execução 🗸             |                               | Projeto                      | Benefici                | ário                     | Despesa                  | elegível                      | 122.451.769,68 €           | 5.917.269,81€ |
| Relatório de Progresso | 9.854.731,86 € 2.384.070,27 € |                              | 7€                      | Incentivo                |                          | 35.966.661,27€                | 3.485.523,92€              |               |
| Pedido de Pagamento    |                               | Despesa elegível certificada |                         |                          | Total pagamentos         |                               |                            |               |
|                        | Tipo de Pagamento             | Data da<br>Submissão         | Data da<br>Certificação | Valor (€)<br>certificado | Data da<br>transferência | Valor da (€)<br>transferência | Nº coprom.<br>no pagamento |               |
| Pedidos                | Adiantamento                  |                              |                         |                          | 29-12-2022               | 4.675.665,97                  | Q <u>5</u>                 |               |
|                        | Adiantamento                  |                              |                         |                          | 13-03-2023               | 3.596.666,12                  | <b>Q</b> <u>5</u>          |               |
|                        | Pagamento Intercalar          | 06-10-2023                   | 15-11-2023              | 3.444.936,27             | 21-11-2023               | 1.582.399,77                  | <b>Q</b> 1                 |               |

Na zona superior esquerda é possível visualizar o valor total pago ao beneficiário. Nos projetos em consórcio, aparece também visível o valor total pago do projeto, ou seja, o somatório dos valores pagos a todos os copromotores do projeto.

Na zona superior direita encontram-se espelhados os valores contratados pelo beneficiário, quer ao nível da despesa elegível, quer ao nível do incentivo. Nos projetos em consórcio, constam também os valores contratualizados no âmbito global do projeto, ou seja, o somatório dos valores contratualizados a todos os copromotores do projeto.

Na parte inferior do layout, o beneficiário pode consultar detalhadamente a data e o valor das transferências efetuadas. No caso dos projetos em consórcio, o beneficiário pode visualizar também a lista de todos os pagamentos efetuados aos copromotores no âmbito do projeto que está a consultar, clicando para isso no botão  $\bigcirc$ . Antes de ser efetuado o pagamento, o beneficiário pode consultar o respetivo documento de decisão de pagamento sempre que exista uma decisão sobre uma análise de pedido de pagamento (intercalar ou final), clicando para isso no botão  $\checkmark$ .

#### 8. PEDIDOS

O módulo **Pedidos** fica apenas disponível para o líder do após a validação do Termo de Aceitação e dispõe de duas funcionalidades: Alteração de IBAN e Pedido de Desistência. No caso de candidaturas em consórcio, este menu fica disponível apenas para o líder do projeto.

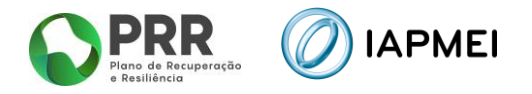

#### 8.1 ALTERAÇÃO DE IBAN

A alteração de IBAN possibilita ao beneficiário alterar o IBAN previamente validado no módulo **IBAN** (ver 5.1).

| Consola<br>IAPMEI<br>Incentivos PRR | NIF<br>APMEI Designação Social       |                     |  |  |  |  |  |  |
|-------------------------------------|--------------------------------------|---------------------|--|--|--|--|--|--|
| Página inicial                      | gna inicial                          |                     |  |  |  |  |  |  |
| ☆ Lista de projetos                 | N.º Designação do Projecto<br>Medida | 🙎 Gestor do projeto |  |  |  |  |  |  |
| Visão global                        | Execução Contratual                  | ×                   |  |  |  |  |  |  |
| Termo de Aceitação 🛛 🗸              | Pedidos Efetuados                    |                     |  |  |  |  |  |  |
| IBAN                                |                                      |                     |  |  |  |  |  |  |
| Execução 🗸                          | Sem pedidos.                         |                     |  |  |  |  |  |  |
| Relatório de Progresso              | Alterar IBAN                         |                     |  |  |  |  |  |  |
| Pedido de Pagamento                 |                                      |                     |  |  |  |  |  |  |
| Pedidos                             | Alteração de IBAN                    |                     |  |  |  |  |  |  |
|                                     | Beneficiário                         | ~                   |  |  |  |  |  |  |
|                                     | NIF Nome Beneficiário                | IBAN                |  |  |  |  |  |  |
|                                     |                                      |                     |  |  |  |  |  |  |
|                                     |                                      |                     |  |  |  |  |  |  |

<u>Nota</u>: Para projetos em consórcio, a alteração de IBAN para cada copromotor só pode ser realizada pelo líder do projeto, desta forma o separador Alteração de IBAN apenas fica disponível para o líder do consórcio.

O promotor deve selecionar na lista o beneficiário que pretende alterar o IBAN.

| Alterar IBAN | 123456789 - [<br>123456789 - [<br>123456789 - [<br>123456789 - [<br>123456789 - [<br>123456789 - [<br>123456789 - ] | Designação social<br>Designação social<br>Designação social<br>Designação social<br>Designação social |      | ł |
|--------------|----------------------------------------------------------------------------------------------------|----------------------------------------------------------------------------------------------------|------|---|
| Beneficiário | 123456789 - [                                                                                                    | Designação social                                                                                     | v    | • |
|              | NIF                                                                                                    | Nome Beneficiário                                                                                     | IBAN |   |

Para iniciar o pedido de alteração de IBAN o beneficiário deve utilizar o botão 🛛 🛃 Editar IBAN

| Alterar IBAN | ução de IBAN      |                   |                                                  |
|--------------|-------------------|-------------------|--------------------------------------------------|
| Beneficiário | 123456789 - Desig | nação social      | v                                                |
|              | NIF               | Nome Beneficiário | IBAN                                             |
| 🗹 Editar IBA | N 123456789       | Designação social | ρτ5ο χραχί χραχί χραχί χραχί χραχί χραχί χραχί χ |

Para formalizar o pedido de alteração de IBAN o beneficiário deve identificar o novo IBAN e inserir no campo "Justificação" o motivo pelo qual pretende fazer a alteração.

É obrigatório anexar o comprovativo do novo IBAN, este comprovativo deve conter a identificação do beneficiário, entidade bancária e IBAN.

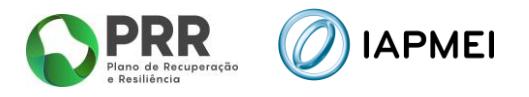

| Para submeter o pedido o ben | eficiário d                | leve clicar no bo                 | otão     | Alterar IBAN |
|------------------------------|----------------------------|-----------------------------------|----------|--------------|
|                              |                            |                                   |          |              |
|                              |                            |                                   |          |              |
|                              | Alterar IBAN               |                                   | $\times$ |              |
|                              | IBAN antigo                |                                   |          |              |
|                              | PT50 XXXX XXXX XX          | XX XXXX XXXX X                    |          |              |
|                              | IBAN atual                 |                                   |          |              |
|                              | PT50                       |                                   |          |              |
|                              | Justificação (max 500 cara | cleres)                           |          |              |
|                              |                            |                                   |          |              |
|                              |                            |                                   |          |              |
|                              |                            |                                   | 4        |              |
|                              | Anexar comprovative        | de IBAN (max 7.90 MB)             | 0/500    |              |
|                              | Escolher Ficheiro          | Não foi escolhido nenhum ficheiro |          |              |
|                              |                            |                                   |          |              |
|                              |                            | Cancelar Alterar                  | IBAN     |              |

O beneficiário pode consultar o estado dos pedidos efetuados através da listagem de Pedidos e através do botão Consultar

| ľ | Pedido    | s Efetuados |                   |      |                   |          |           |
|---|-----------|-------------|-------------------|------|-------------------|----------|-----------|
| ľ | -         |             |                   |      | Página            | 1 🗸 de   | 2 >>>     |
| I |           | N.º pedido  | Beneficiário      | Тіро | Data de Submissão | Estado   | Validação |
|   | Consultar | 1           | Designação social | NIB  | 14-09-2023        | Decidido | Aceite    |
|   | Consultar | 2           | Designação social | NIB  | 14-09-2023        | Decidido | Aceite    |

#### 8.2 PEDIDO DE DESISTÊNCIA

O pedido de desistência permite ao beneficiário formalizar a desistência de um projeto já em execução.

| Consola<br>IAPMEI<br>Incentivos PRR | NIF<br>IAPMEI Designação Social                                                            |                      |
|-------------------------------------|--------------------------------------------------------------------------------------------|----------------------|
| Página inicial                      |                                                                                            |                      |
| ☆ Lista de projetos                 | N.º Designação do Projecto<br>Medida                                                       | 2. Gestor do projeto |
| Visão global                        | Execução Contratual                                                                        | <b>~</b>             |
| Termo de Aceitação 🗸 🗸              | Pedidos Efetuados                                                                          |                      |
| IBAN                                |                                                                                            |                      |
| Execução 🗸                          | Sem pedidos.                                                                               |                      |
| Relatório de Progresso              | Alterar IBAN Desistinga                                                                    |                      |
| Pedido de Pagamento                 | Pedido de Desistência do Projeto                                                           |                      |
|                                     | Fundamentação do pedido:                                                                   |                      |
|                                     |                                                                                            |                      |
|                                     | Acesar comprovativo (mar 7.50 MB)     Excelher Ficherie Nilo foi excelhido nenhum ficheiro |                      |
|                                     | × Cancelar 2 Cathmeter                                                                     |                      |

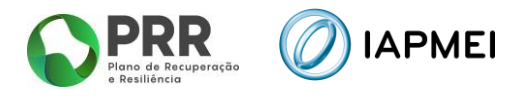

da

Para efetuar o pedido de desistência é necessário fundamentar o respetivo pedido, sendo opcional anexar algum comprovativo.

Para submeter o pedido, o beneficiário deve clicar no botão

|                                                      | 🛛 👱 Submet | er      |
|------------------------------------------------------|------------|---------|
| O beneficiário pode consultar o estado do pedido efe | tuado      | através |
| listagem de Pedidos Efetuados, clicando no botão     | Consultar  |         |

| .= | Pedido    | s Efetuados | 3                 |      |                   |          |           |
|----|-----------|-------------|-------------------|------|-------------------|----------|-----------|
|    |           |             |                   |      | Página            | 1 🗸 de   | 2 >> >>>  |
|    |           | N.º pedido  | Beneficiário      | Тіро | Data de Submissão | Estado   | Validação |
| G  | Consultar | 1           | Designação social | NIB  | 14-09-2023        | Decidido | Aceite    |

## 8.3 PRORROGAÇÃO PRAZO DA ENTREGA DO PTRF - PAGAMENTO A TÍTULO DE REEMBOLSO FINAL

O pedido de prorrogação do prazo de entrega do PTRF, permite ao beneficiário formalizar o pedido de alargamento do prazo para submissão do pedido de pagamento final do projeto.

Este pedido permite que os promotores solicitem a prorrogação da submissão do PTRF, além dos 90 dias após a conclusão física da operação.

Nos projetos em consórcio, esta alteração deve ser solicitada/submetida pelo Líder.

| Ī | Consola<br>IAPMEI<br>Incentivos PRR | 0        | NIF<br>IAPMEI Designação Social                    |                   |
|---|-------------------------------------|----------|----------------------------------------------------|-------------------|
| 1 | Página inicial                      |          |                                                    |                   |
|   | 5 Lista de projetos                 |          | N.º Designação do Projecto<br>Medida               | Gestor do projeto |
|   | Visão global                        |          | Execução Constant                                  |                   |
|   | Termo de Aceitação                  | ~        | Pedidos Efetuados                                  |                   |
|   | IBAN                                |          |                                                    |                   |
| d | Execução                            | ~        | Sem pedidos.                                       |                   |
|   | Relatório de Progresso              | <b>b</b> | Alterr BAX Desilects Proropole de entreja de PTMP  |                   |
|   | Pedido de Pagamento                 |          | Promogação do prazo para entrega do PTRF           |                   |
| 1 | Pedidos                             |          | Furthermotiople to public                          |                   |
| 1 |                                     |          |                                                    |                   |
|   |                                     |          | Know proposition (non-theorem)     (               |                   |
|   |                                     |          | Excelve Release. His to excell the release teleses |                   |
|   |                                     |          | × Cancelar ≜r Submeter                             |                   |
| - |                                     |          |                                                    |                   |

O beneficiário tem a janela para colocar a fundamentação do pedido de prorrogação do PTRF, e possibilidade de submeter um documento.

| Para submeter o pedido, o beneficiário deve clicar no | Lager Submeter | botão |
|-------------------------------------------------------|----------------|-------|
|-------------------------------------------------------|----------------|-------|

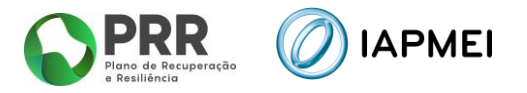

O beneficiário pode consultar o estado do pedido através da listagem de "Pedidos Efetuados", clicando no botão Consultar

| <br>Pedidos Efetuados |            |                   |      |                   |          |           |
|-----------------------|------------|-------------------|------|-------------------|----------|-----------|
|                       |            |                   |      | Página            | 1 🗸 de   | 2 >>>>    |
|                       | N.º pedido | Beneficiário      | Tipo | Data de Submissão | Estado   | Validação |
| Consultar             | 1          | Designação social | NIB  | 14-09-2023        | Decidido | Aceite    |

#### 8.4 ALTERAÇÃO DA CALENDARIZAÇÃO DO PROJETO

O pedido de alteração da calendarização do projeto, permite ao beneficiário formalizar o pedido de alteração das datas de início e fim do projeto.

Nos projetos em consórcio, esta alteração deve ser solicitada/submetida pelo Líder.

| Consola<br>MPMEI<br>Icentivos PRR () IA | PMEI Designa                 | ção Social                  |                                                        |                     |
|-----------------------------------------|------------------------------|-----------------------------|--------------------------------------------------------|---------------------|
| Pagina Inicial                          |                              |                             |                                                        |                     |
| Â₽ Lista de projetos                    | N.* Desig                    | nação do Pro                | jecto                                                  | 🛔 Gentor do projeto |
| Visão global                            | Execução-Con                 | rotual                      |                                                        | · · · · ·           |
| Termo de Aceitação 🛛 🗸                  | Pedidos Ef                   | letuados                    |                                                        |                     |
| IBAN                                    |                              |                             |                                                        |                     |
| Execução 🗸                              | Sem pedidos.                 |                             |                                                        |                     |
| Relatório de Progresso                  | Alterar (BAN Deput)          | nda    Prompapile de entrep | a de FF107 Alteração da salembalização do proprio      |                     |
| Pedido de Pagamento                     | Alterapilo da cal            | endarização do projeto      |                                                        |                     |
| Peddos                                  | Deta iniciali<br>191.01.2528 | Nove data inicial           | Europarantegia de-padote                               |                     |
|                                         | Dep Ref<br>3143.03H          | Novo della Trad             |                                                        |                     |
|                                         |                              |                             | Annual comparts (so 1200)     Exceled Receive Receives |                     |
|                                         |                              |                             | K Canoniar 🛓 Bulanteer                                 |                     |

O beneficiário tem de inserir a nova data inicial (ou manter a data inicial contratada) e colocar a nova data final.

No campo Fundamentação do pedido deverá fundamentar as dificuldades encontradas para cumprir o calendário inicialmente aprovado e as alterações ao calendário que lhe vão permitir atingir os objetivos contratados.

Deverá também anexar o cronograma com a nova previsão de execução dos investimentos.

Para submeter o pedido, o beneficiário deve clicar no botão

Submeter

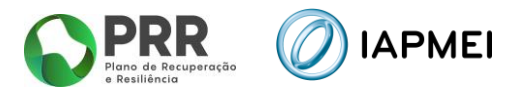

O beneficiário pode consultar o estado do pedido através da listagem de "Pedidos Efetuados", clicando no botão Consultar

| P         | edido   | s Efetuados |                   |      |                   |          |           |
|-----------|---------|-------------|-------------------|------|-------------------|----------|-----------|
| -         |         |             |                   |      | Página            | 1 🗸 de   | 2 >>>>    |
|           |         | N.º pedido  | Beneficiário      | Тіро | Data de Submissão | Estado   | Validação |
| <u>Co</u> | nsultar | 1           | Designação social | NIB  | 14-09-2023        | Decidido | Aceite    |

Ao clicar no botão Consultar, o beneficiário poderá visualizar a seguinte informação:

- Calendarização Contratada Datas constantes do contrato inicialmente celebrado;
- Calendarização Solicitada Datas propostas no âmbito do pedido de alteração;
- Calendarização Autorizada Datas validadas na sequência da decisão;
- Fundamentação do Pedido Justificação apresentada pelo beneficiário na submissão do pedido;
- Fundamentação do técnico Justificação técnica que sustentou o Parecer emitido;
- Anexo comprovativo Documentos anexados pelo técnico na Decisão;
- PDF da Decisão PDF gerado após Decisão.

#### 9. CONTACTE O GESTOR

O "Contacte o Gestor" é uma funcionalidade de troca de mensagens que permite agilizar a comunicação entre o Gestor e o Beneficiário dos projetos PRR, sendo que no caso dos projetos em consórcio esta comunicação apenas é efetuada com o líder do projeto. Esta funcionalidade fica disponível a partir do momento em que é atribuído um gestor ao projeto.

Pretende-se que este canal de comunicação seja uma forma célere e privilegiada do Beneficiário contatar o seu Gestor de Projeto, mas não pode, de forma alguma, substituir os meios "formais" existentes para o cumprimento das suas obrigações, como seja, por exemplo, a submissão de um TA ou de um Pedido de Pagamento.

Sempre que exista um separador específico para uma determinada tramitação do projeto é esse separador que deve ser utilizado e não o módulo "Contacte o Gestor".

| Visão global                          | Execution                                               |               |  |  |  |
|---------------------------------------|---------------------------------------------------------|---------------|--|--|--|
| Notificações                          | Mensagens Critérios de pesquisa Unper otérios Pecquitar |               |  |  |  |
| Termo de Aceitação                    | Enviadas Assunto                                        |               |  |  |  |
| IBAN                                  | Concluidas Datas de a                                   |               |  |  |  |
| Duplo financiamento                   |                                                         |               |  |  |  |
| Execução 🗸 🗸                          | Contacte o Gestor                                       | Nova mensagem |  |  |  |
| Pedido de Pagamento                   | Não foram enconfradas mensapens                         |               |  |  |  |
| Pagamentos efetuados                  |                                                         |               |  |  |  |
| <ul> <li>Contacte o gestor</li> </ul> |                                                         |               |  |  |  |

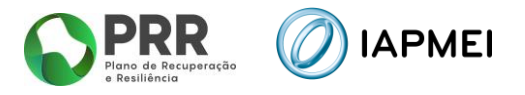

Quando o beneficiário pretende enviar uma mensagem, este deverá clicar no botão vor mensagem e proceder ao preenchimento de todos os campos, com exceção do Anexo que não tem carater obrigatório. Os campos "Assunto" e "Mensagem" devem ser preenchidos da forma mais concreta e esclarecedora possível. No campo "Âmbito" deve ser selecionada uma das opções disponíveis na lista e no campo "Anexo", caso seja pretendido, pode ser inserido um ficheiro até ao limite de 7,90 MB.

| Nova mensagem para o gestor do projeto X                | _                            |
|---------------------------------------------------------|------------------------------|
| Assunto                                                 | Âmbito                       |
| IVA a recuperar                                         | Cutro                        |
| Āmbito                                                  | Termo de Aceitação           |
|                                                         | Duplo Financiamento          |
| Mecanismo Recuperação do IVA                            | Pedido de Pagamento          |
| Mensagem                                                | Mecanismo Recuperação do IVA |
| Onde posso inserir as despesas para recuperação do IVA? | Outro                        |
| Anexo Jose 2 Martin                                     |                              |
| Escolher Ficheiro Não foi escolhido nenhum ficheiro     |                              |
| Fechar Enviar                                           |                              |

Após o preenchimento destes campos, o beneficiário deverá então clicar no botão ficando este a aguardar por uma resposta do gestor, que poderá ser dada logo como concluída ou não.

| Mensagens 0                | Critérios de pesquisa Limpar critérios Pesquésar |                     |          |           |
|----------------------------|--------------------------------------------------|---------------------|----------|-----------|
| Enviadas 1<br>Concluidas 0 | Assunto                                          |                     |          |           |
| Contacte o Gestor          | Nova mensagem                                    |                     |          |           |
| Origem N° Assu             | nto                                              | Enviada             | Resposta | Concluida |
| Aceder Promotor 1 PRR      | Projeto n#42   IVA a recuperar                   | 14-01-2025<br>17:12 |          |           |

Após a resposta do gestor, o beneficiário receberá uma notificação por email a informar que foi dada resposta à sua questão e que a mesma pode ser consultada na Consola PRR, clicando no botão Contacte o gestor (2) e depois no botão Aceder para leitura da resposta.

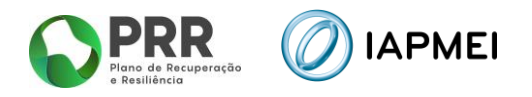

| Mensagens<br>Recebidas 0<br>Enviadas 0<br>Concluidas 1                | Critérios de pesquisa (Limpar or<br>Assunto<br>Não lidas Datas de | itérios Posquisar<br>a         |                     |                     |                     |
|-----------------------------------------------------------------------|-------------------------------------------------------------------|--------------------------------|---------------------|---------------------|---------------------|
| Contacte o Gestor                                                     |                                                                   | Nova mensagem                  |                     |                     |                     |
| Origem N° Assu                                                        | unto                                                              |                                | Enviada             | Resposta            | Concluida           |
| Aceder Promotor 1 PRR                                                 | Projeto nº42   IVA a recuperar                                    |                                | 14-01-2025<br>17:12 | 14-01-2025<br>17:55 | 14-01-2025<br>17:55 |
| Assunto: PRR   Projeto nº42   IVA a<br>Âmbito:Mecanismo Recuperação d | a recuperar<br>lo IVA                                             |                                |                     |                     |                     |
| Onde posso insentr as                                                 | s despesas para recuperação do IVA?                               |                                |                     | 14-01-              | 2025 17:12 Promotor |
| 14-01-2025 17:55 IAPMEI                                               |                                                                   |                                |                     |                     |                     |
| Boa tarde<br>O apuramento do vator do IVA a reco                      | cuperar é efetuado com base nas despesas insi                     | eridas no Pedido de pagamento. |                     |                     |                     |
|                                                                       |                                                                   |                                |                     |                     | Fechar              |

<u>Quando a mensagem é enviada pelo gestor do projeto</u>, o beneficiário irá igualmente receber uma notificação por email, a informar que se encontra disponível uma mensagem para leitura na Consola. Para aceder a esta questão, o beneficiário deverá clicar no botão e depois no botão <u>Aceder</u> para leitura da resposta.

| Mensagens<br>Recebidas | 1      | Critérios de pesquisa Limpar critérios Pesquisar |                     |          |           |
|------------------------|--------|--------------------------------------------------|---------------------|----------|-----------|
| Enviadas               | 0      | Assunto                                          |                     |          |           |
| Concluidas             | 0      | Não lidas Datas de a                             |                     |          |           |
| Contacte o G           | Gestor | Nova mensagem                                    |                     |          |           |
| Origem N               | • Ass  | unto                                             | Enviada             | Resposta | Concluída |
| Aceder IAPMEI 1        | PRR    | t   Projeto nº146   Transferências devolvidas    | 06-01-2025<br>14:57 |          |           |

Se a questão carecer de resposta, fica disponível um campo para o efeito e um botão para submissão da mesma. Caso a questão seja apenas informativa, ela não permite efetuar uma resposta.

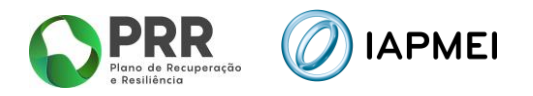

| Assunto: PRF | R   Projeto nº146   Transferências devolvidas                                                                                                    |     |  |  |  |
|--------------|----------------------------------------------------------------------------------------------------|-----|--|--|--|
| Âmbito:Outro |                                                                                                    |     |  |  |  |
|              | 06-01-2025 14.57 IAPMEI - Tomás Marques                                                                                                    |     |  |  |  |
|              | Boa tarde,                                                                                                    |     |  |  |  |
|              | Após várias tentativas de pagamento para o IBAN indicado em candidatura, as transferências continuam a ser devolvidas.                                                                   |     |  |  |  |
|              | Face ao exposto, sugerimos que contactem a vossa entidade bancária no sentido de saber se a conta bancária se encontra em conformidade ou que procedem à alteração e<br>IBAN na Consola. |     |  |  |  |
| Respos       | sta                                                                                                    |     |  |  |  |
|              | Anexo (max 7,90MB)                                                                                                    |     |  |  |  |
|              | Escolher Ficheiro Nao toi escolhido nenhum ficheiro                                                                                                    |     |  |  |  |
|              |                                                                                                    |     |  |  |  |
|              | Fed                                                                                                    | har |  |  |  |

#### **10. MECANISMO DE RECUPERAÇÃO DO IVA - MR**

O módulo MR IVA tem informação disponível para os beneficiários sobre o processo de restituição do montante do Imposto sobre o valor acrescentado (IVA) suportado em despesas de execução de projetos financiados pelo PRR.

Tendo em vista a especificidade do módulo, foi disponibilizado um Guia de Apoio ao "Mecanismo de Recuperação do IVA", que se encontra publicado no site do <u>IAPMEI</u>. Este Guia tem toda a explicação sobre o procedimento de Recuperação do IVA.

#### Recomendações:

- Confirmar a titularidade do IBAN associada ao NIF do Copromotor;
- Utilizar o Edge, Chrome e Firefox, pois a plataforma está otimizada para estes browsers

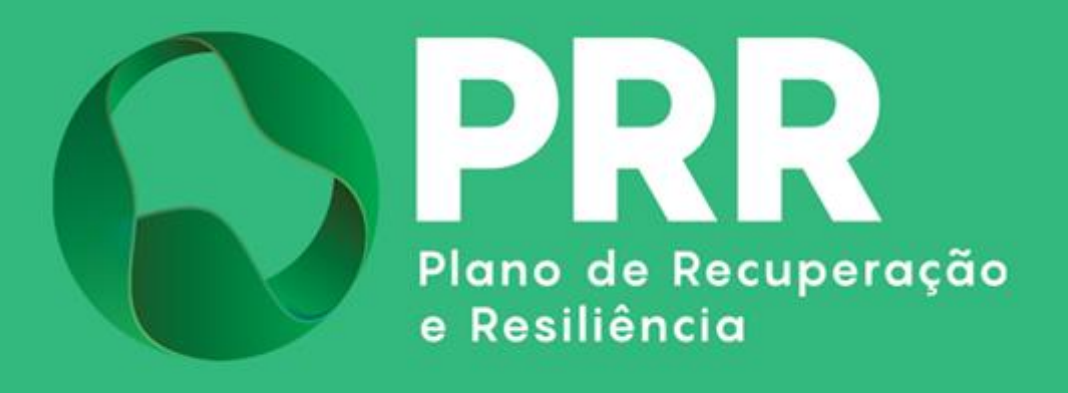

IAPMEI - Agência para a Competitividade e Inovação www.iapmei.pt